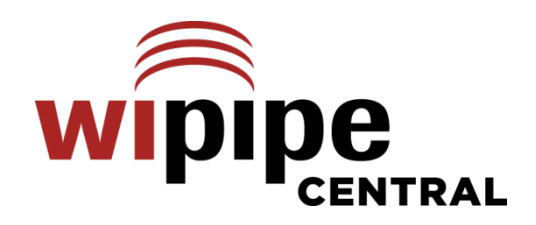

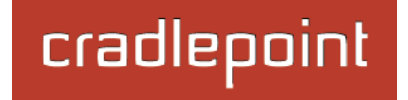

# WiPipe Central User Manual

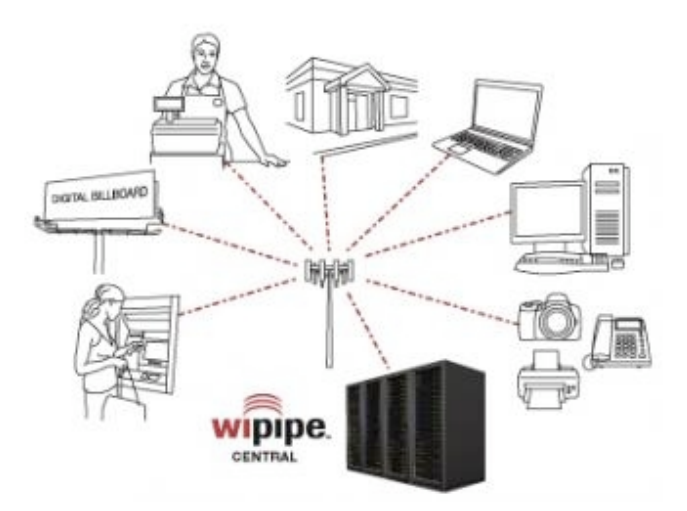

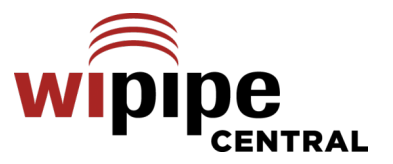

# Preface

CradlePoint reserves the right to revise this publication and to make changes in the content thereof without obligation to notify any person or organization of any revisions or changes.

# **Manual Revisions**

| Revision | Date           | Description | Author        |
|----------|----------------|-------------|---------------|
| 1.0      | Sept. 20, 2010 | Version 1   | David Rush    |
| 2.0      | Aug 31, 2011   | Version 2.0 | P. Magnuson   |
| 2.1      | Apr. 9, 2012   | Version 2.1 | Jeremy Cramer |
| 2.2      | Jan. 14, 2013  | Version 2.4 | Jeremy Cramer |

# **Trademarks**

CradlePoint and the CradlePoint logo are registered trademarks of CradlePoint, Inc. in the United States and other countries. All other company or product names mentioned herein are trademarks or registered trademarks of their respective companies.

Copyright © 2013 by CradlePoint, Inc.

All rights reserved. This publication may not be reproduced, in whole or in part, without prior expressed written consent from CradlePoint, Inc.

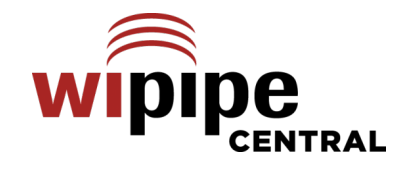

# **Table of Contents**

| 1 | INT                                            | RODUCTION                                                                               | 2                |
|---|------------------------------------------------|-----------------------------------------------------------------------------------------|------------------|
|   | 1.1<br>1.2<br>1.3<br>1.4<br>1.5                | WIPIPE CENTRAL OVERVIEW                                                                 | 23333333         |
| 2 | GET                                            | TING STARTED                                                                            | 5                |
|   | 2.1<br>2.2<br>2.3<br>2.4<br>2.5<br>2.6<br>WIPH | ACCOUNT SETUP                                                                           | 575789           |
| 3 | DEV                                            | /ICES                                                                                   | 2                |
|   | 3.1<br>3.2<br>3.3                              | DEVICE LIST                                                                             | 2<br>5<br>7      |
| 4 | GRO                                            | DUPS                                                                                    | )                |
|   | 4.1<br>4.2<br>4.3<br>4.4                       | MANAGING THE GROUPS LIST20SELECTING A GROUP22GROUP MENU23ADDITONAL CONFIGURATION TABS28 | )<br>2<br>3<br>3 |
| 5 | ALE                                            | RTS                                                                                     | כ                |
|   | 5.1                                            | GROUP ALERT CONFIGURATION                                                               | )                |

.

| 5.2  | DATA USAGE ALERTS |    |
|------|-------------------|----|
| 5.3  | ALERT MANAGEMENT  |    |
| 5.4  | ALERT EMAIL       |    |
| 6 RE | PORTS             | 37 |
| 6.1  | GENERATE REPORT   |    |

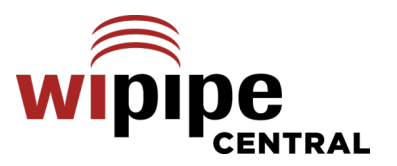

# **1 INTRODUCTION**

# 1.1 WiPipe Central Overview

Design, deployment, and management of distributed enterprise networks is a challenge for network and IT professionals. The challenge increases for organizations with many branch/retail locations, particularly when those locations don't have full-time IT support staff. Heavier reliance on cloud-based applications and services has increased the need for WAN/Internet reliability—approaching 'five nines' availability—making failover WAN connectivity a necessity.

Cellular 3G/4G networks have become a fast, reliable, and affordable option for WAN/Internet failover for branch/retail locations and primary connection for M2M, kiosks, and digital signage. Managing routers, wireless lines, data usage, and carrier accounts with 3G/4G presents enterprises with unique challenges. For

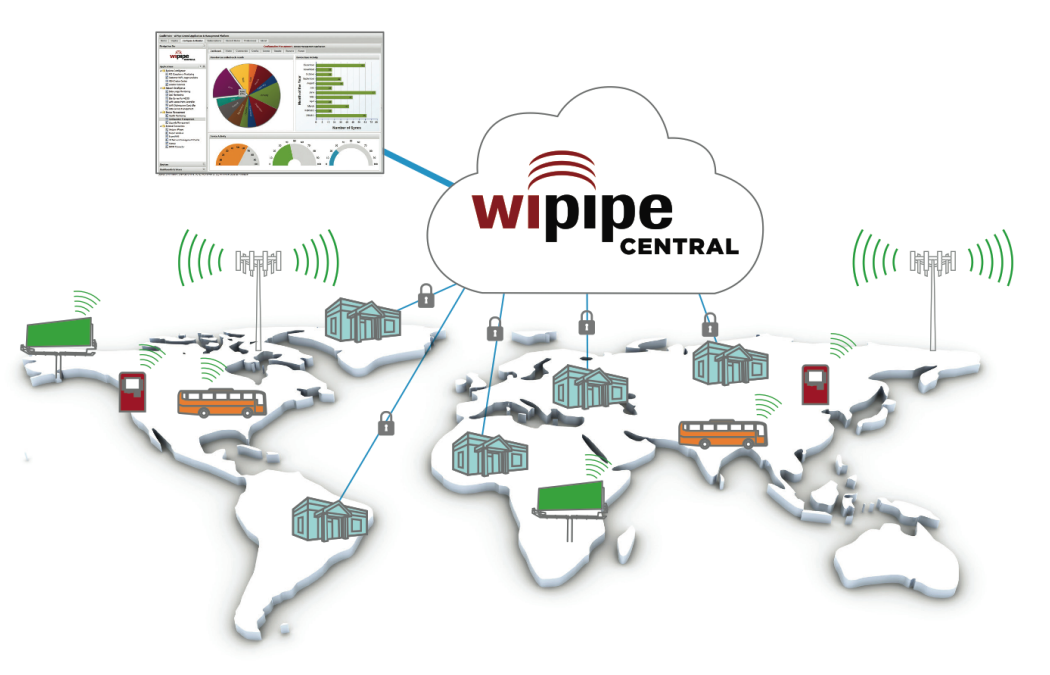

enterprises with more than ten locations, cloud-based software tools are a must for effectively managing these remote locations.

At the LAN level, the explosion of mobility applications has driven the need for WiFi solutions for internal and guest applications. This furthers the need for cloud-based solutions to help manage wireless LAN configurations, access, and security policies for employee and guest mobility.

CradlePoint created WiPipe Central to help enterprise IT managers address the challenges outlined above. WiPipe Central provides an enterprise-class, cloud-based software platform to help manage up to thousands of remote primary/failover WAN/WWAN locations. WiPipe Central delivers a powerful platform to help IT and network managers:

- Plan for and deploy wireless primary/failover networks with CradlePoint routers on all wireless (or wired) carriers
- Manage the CradlePoint 3G/4G routers remotely, including firmware updates and device configuration

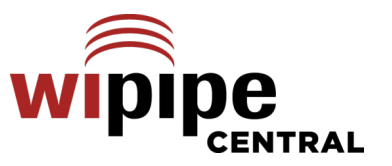

- Control and manage CradlePoint WiFi access points ٠
- Monitor the 'network health', including connectivity, failover analytics, and proactive alarms ٠
- Set access and security policies and monitor compliance
- Manage wireless lines, data usage, alarms, and data plan analytics to manage costs

# 1.2 Security

- Device authentication using SSL encryption protocols ٠
- HTTPS certificates between server & browser interface
- Authenticated user accounts and passwords
- Devices easily and securely registered to management accounts ٠

# 1.3 Enterprise Cloud Data Center

- Secure Tier 3 server with 24/7 staffing and monitoring
- Redundant power and redundant high-speed Internet
- Fire suppression and disaster resistance

# 1.4 Supported CradlePoint Devices

- Series 3 Routers
  - o CBR400
  - o CBR450
  - o IBR600 (COR)
  - IBR650 (COR)
  - MBR1200B
  - MBR1400 (including ARC MBR1400)
- . Series 2 Routers
  - CBA750 (including ARC CBA750)

# 1.5 Data Usage

The default WiPipe Central configuration generates the approximate data usage presented below. Protocol and carrier overhead can increase these values but these values do provide a generally good rule of thumb for data generated by the use of WiPipe Central.

- Series 2 Routers--Legacy Products
  - CBA250
  - o CTR500
  - o MBR800
  - MBR900
  - MBR1000 MBR1100

  - o MBR1200

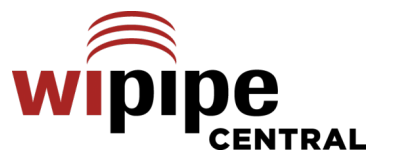

### • Heartbeats: .0004 GB/month

By default a heartbeat that is approximately 50 bytes is sent to WiPipe Central every 5 minutes. So 288 heartbeats/day x 50 bytes = 14400 bytes/day, 14400 bytes/day x 30 = 432000 bytes/month (.0004 GB/month).

### • Status Reports: .014 GB/month

By default Status Reports that are approximately10-20 KB per report (depending on how many WAN devices are utilized on the CradlePoint router) are sent to WiPipe Central every hour. So 20 KB/hour x 24 = 480 KB/day; 480 KB/day x 30 = 14400 KB/month (.014 GB/month).

### • Log Reports: .069 GB/month

By default Log Reports that are approximately 100 KB (depending on how many events are logged on the router) are sent to WiPipe Central every hour. These reports can vary in size dramatically depending on events that are logged on the router; client connects/disconnect, modem state, etc. So a minimum amount of data sent would be 100 KB/hour x 24 hours = 2400 KB/day. 2400 KB/day x 30 = 72000 KB/month (.069 GB/month).

IMPORTANT: Things that could dramatically increase your data usage: 1) enabling logging, stats, and alerting; 2) a high number of events being logged on the router; 3) firmware upgrades pushed from WiPipe Central; and 4) modem disconnecting and reconnecting loops.

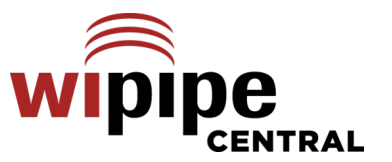

# 2 GETTING STARTED

Throughout this manual, <u>WPC</u> is used as an abbreviation for WiPipe Central.

# 2.1 Account Setup

When you purchase WiPipe Central Services, an account is set up on your behalf. Once the account is set up, you will receive your username and password to log in to WiPipe Central at https://services.cradlepoint.com.

NOTE: You can try a live demo of WiPipe Central at <u>https://services.cradlepoint.com</u> and log in with the following information:

- Username: Demo
- Password: Demo

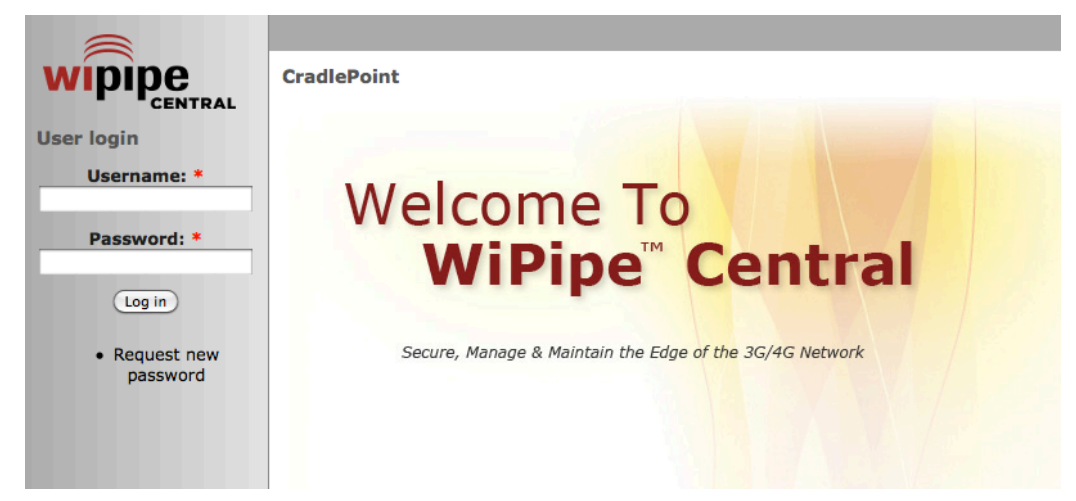

# 2.2 Adding Devices

Adding devices to a WiPipe Central account is one of the most critical operations. It is extremely important that the correct devices be assigned to the correct WPC accounts. In order to prevent misappropriation of devices or inadvertent assignment to the incorrect account, individual users may only add devices to which they have login credentials.

After you have placed an order for devices to be managed by WiPipe Central, the MAC address of each router or device needs to be added to the system. CradlePoint offers two ways to add devices:

- <u>The user adds the devices</u>: (See below for further instructions.) The customer enables the Registration URL in WiPipe Central and loads each router individually with the provided Registration URL. In this case the administrator has physical access to the device and the administrator login information for the device, which helps ensure correct assignments.
- **CradlePoint adds the devices**: If requested by the customer, CradlePoint will collect the MAC addresses before shipment and load them into WiPipe Central automatically.

### 2.2.1 Device Registration: User Instructions

Once you have an account set up, you can register your devices individually by using the Registration URL. First you need the Registration URL from WiPipe Central.

- 1) Log in to WiPipe Central and click on the **Devices** heading.
- Click on <u>Configure</u> in the upper left-hand corner (below the <u>Devices</u> heading) to open a dropdown menu. Click on <u>Remote Registration</u>.
- 3) Select "Enable Remote Registration." This will reveal your **Registration URL**. Copy this URL.

After you have copied the **Registration URL**, you need to log in to your device and enter this URL on the *Managed Services* page.

- Log in to your device and select the Managed Services menu item (System Settings → Managed Services).
- 2) On the Managed Services screen, enter the **Registration URL** provided by WPC.
- 3) Make sure **Enable Services** is selected. Click **Apply** to save this setting.

Once this registration is complete, the router is tied to the WiPipe Central account and cannot be moved by other users to a different account.

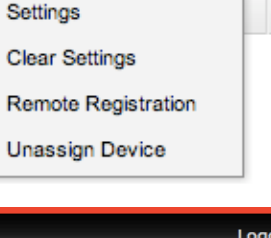

😥 Configure 🗸 🛛 🛃 Commands 🗸

Devices

| wipi | pe      |
|------|---------|
| •    | CENTRAL |

|          |                                               |                                                                 |                       |                                                        |                 |         |            |     | Logour                             |
|----------|-----------------------------------------------|-----------------------------------------------------------------|-----------------------|--------------------------------------------------------|-----------------|---------|------------|-----|------------------------------------|
| 🛏 Ger    | tting Started                                 | - 6                                                             | Status                | -                                                      | twork Setting:- | <b></b> | Internet 🚽 | *   | System Settings -                  |
| r Con    | sole                                          |                                                                 |                       |                                                        |                 |         |            |     | Administration<br>Alerts           |
| 1        | 🥥 Interne                                     | et.                                                             |                       | Local                                                  | Network         |         | Rout       | <   | Managed Services<br>System control |
| 12-32-51 | State:<br>IP Address:<br>Netmask:<br>Gateway: | Connected<br>Ethernet<br>192.168.5.<br>255.255.25<br>192.168.5. | ,<br>159<br>55.0<br>1 | Hostname:<br>IP Address<br>Netmask:<br>DHCP<br>Server: | Disabled        |         | Product    | Sup | System Software<br>port Help       |
|          |                                               |                                                                 |                       |                                                        |                 |         |            |     |                                    |
| Syst     | em Sei                                        | ttinas                                                          | / Ma                  | naged                                                  | Service         | S       |            |     |                                    |

| Enable Services: 🗹                             | 2                         |
|------------------------------------------------|---------------------------|
| Ethernet Communication Only:                   |                           |
| Registration URL: http://services.cradlepoint. | com/router/register?code= |
| Apply Undo                                     |                           |

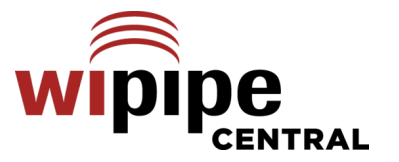

# 2.3 Device Check-in

When a CradlePoint router is turned on and connected to the Internet, it will automatically check in to the WPC server. The server will tell it what account and group it is associated with. If it has not been assigned to a user-defined group it will be placed in the default **UNASSIGNED** group. If it has already been assigned to a group, it will download and apply the settings relevant to that group, including router settings and firmware.

From this point forward, the WPC Client Agent in each device is configured to check in to the server at periodic intervals. The user of WPC has full control over the frequency of check-ins and configuration synchronization.

Another feature of the WPC system is that devices are protected from Factory Reset events. Whenever a device is enabled on WPC, the WPC Client Agent in the device will always check in with the server at power-on or when the WAN (3G/4G/Ethernet) is connected. Thus when a router is reset, WPC will reconfigure the device to the settings of the desired group.

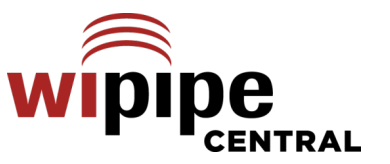

# 2.4 Navigating the User Interface

The WiPipe Central user interface has a main menu across the top and another menu along the left side.

### 2.4.1 Main Menu

| Devices Groups Alerts Reports Help | Devices | Groups | Alerts | Reports | Help |
|------------------------------------|---------|--------|--------|---------|------|
|------------------------------------|---------|--------|--------|---------|------|

The main menu includes the following headings:

- **Devices**: Shows a list of registered devices and their statuses. Select to register new devices or configure individual devices.
- **<u>Groups</u>**: Shows a list of configured groups. Add a new group or select a group to manage within this interface.
- Alerts: View and manage alerts (warning messages) from all groups.
- **<u>Reports</u>**: Generate a report by selecting a group and the specific information you want reported.
- Help: Click to access this WiPipe Central manual for help managing your devices.

| 2.4.2 Left Menu                                                                                                    |
|----------------------------------------------------------------------------------------------------|
| The menu on the left sidebar includes:<br>1) A list of configured groups, which always includes the UNASSIGNED group for devices that<br>have not been added to another group. Click on a group name for configuration options for that<br>group                                                                                                    |
| <ul> <li>2) Administration options for the user:         <ul> <li><u>Device Administration</u>: Reveals the following administrative options:                 <ul></ul></li></ul></li></ul>                                                                                                    |
| <ul> <li>Manage Groups: A shortcut to the Groups page.</li> <li>Unassigned: Click to configure unassigned devices.</li> <li>My account: View your account history and/or edit account settings including email address, password, and time zone. Time zone is set automatically based on the web browser's time zone.</li> <li>Log out: Click this to log out of WiPipe Central.</li> </ul> |
|                                                                                                    |

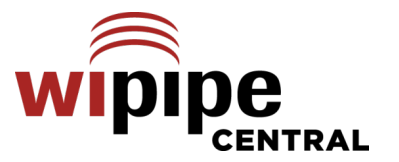

## 2.5 Managing Account Users

The primary administrator of the WiPipe Central account has the ability to create new users. Created users are designated as either "Full Access" or "Read Only" users.

- Full Access users can perform all the functions that the primary administrator can except manage other users.
- **Read Only** users can log in to WPC to view statuses, generate reports, and manage alerts, but they cannot make configuration changes to the devices.

To navigate to the **Account Users** page, Click on **Device Administration** in the left menu. In the submenu that appears under Device Administration, click on **Account Users**. (This option is only available to the primary administrator of the WPC account.)

### 2.5.1 Manage a User Account

You can change the email address, password, or access level for a user account. Select the account name from the dropdown menu and then change the information as desired.

Click **Update** to save changes.

| Select a User A      | Account to Manage |   |
|----------------------|-------------------|---|
| Account<br>Name:     | Select            |   |
| Email Address:       |                   |   |
| Password:            |                   |   |
| Confirm<br>Password: |                   |   |
| Access Level:        | Full Access       |   |
|                      | Read Only         |   |
|                      | Update Clear      | • |

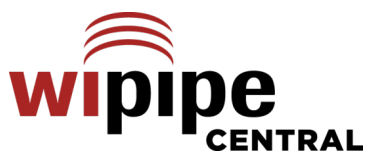

### 2.5.2 Create a New User Account

Input the appropriate information in the following fields to create an account for a new user.

- Account Name (Must be unique)
- Email Address (Must be unique)
- Password
- Confirm Password
- Access Level (Select one)
  - Full Access
  - o Read Only

| Create a New         | User Account                  |
|----------------------|-------------------------------|
| Account<br>Name:     |                               |
| Email Address:       |                               |
| Password:            |                               |
| Confirm<br>Password: |                               |
| Access Level:        | Full Access                   |
|                      | <ul> <li>Read Only</li> </ul> |
|                      | Create Clear                  |

### 2.5.3 Delete a User

To delete a user account, select from the dropdown list and click **Delete.** 

| count | Select | ~     |
|-------|--------|-------|
| ane.  |        |       |
|       | Delete | Clear |

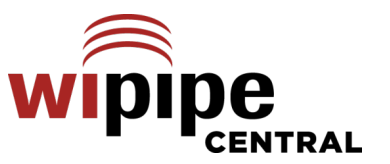

# 2.6 Understanding the Management Structure with WiPipe Central

You have three ways to configure settings on CradlePoint devices:

- 1) Through WiPipe Central Device management
- 2) Through WiPipe Central Group management
- 3) Directly through the device's administration pages

These separate configuration paths layer on top of each other. When there are conflicts, WiPipe Central Device settings overrule WiPipe Central Group settings, which in turn overrule setting changes made on the device. The simplest way to ensure consistent results with your WiPipe Central devices is to use WiPipe Central to manage all settings. Use the Group configuration for most settings, and Device configuration when needed for individual devices.

### Management Hierarchy:

| Strongest | WiPipe Central Device                  |
|-----------|----------------------------------------|
|           | WiPipe Central Group                   |
| Weakest   | Individual device administration pages |

### 2.6.1 Tables

Whenever there are "tables" (such as the MAC Filter List or Port Forwarding Rules tables—see sample tables to the right), data created through different management interfaces cannot be merged into one table. Instead, the data created in the strongest interface will replace all the data created in another interface.

| MAC Fil | ter List (Whitelist) |
|---------|----------------------|
| Add     | Edit Remove          |
| Add     | dress                |
|         |                      |
|         |                      |
|         |                      |

| Add | Edit Remove |                  |               |          |
|-----|-------------|------------------|---------------|----------|
|     | Name        | Internet Port(s) | Forwarding to | Protocol |
|     |             |                  |               |          |

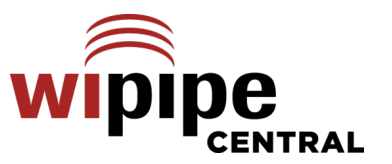

# **3 DEVICES**

The **Devices** heading provides access to a list of all account devices.

# 3.1 Device List

| Devices       | Group      | s Alerts    | Repo          | rts Hel     | p        |           |                   |               |                           |   |
|---------------|------------|-------------|---------------|-------------|----------|-----------|-------------------|---------------|---------------------------|---|
| Devices       |            |             |               |             |          |           |                   |               |                           |   |
| 🌼 Configure 🗸 | Commands · | -           |               |             |          |           | 📑 Expo            | rt -   Search | Text 🔍 🔍                  |   |
| Status 🔺      | Product    | Device Name | IP Address    | MAC Address | Firmware | WiMAX     | Group Name        | View Status   | Last Checkin              |   |
|               | MBR1400    | Jim MBR1400 | 172.22.24.138 |             | 3.5.0    | No WiMAX  | MBR1400           |               | 2012-03-23 14:36:13       | ĥ |
|               | MBR1000    | Ref3        | 172.22.24.184 |             | 1.9.0    | 5.2.226   | MBR1000 Reference |               | 2012-03-23 14:35:46       | J |
|               | MBR800     |             | 172.22.24.170 |             | 1.9.1    | 6.1.2     | gjm800            |               | 2012-03-23 14:35:00       |   |
|               | MBR1000    | Ref2        | 172.22.24.188 |             | 1.9.0    | 5.2.226   | MBR1000 Reference |               | 2012-03-23 14:34:45       |   |
|               | MBR1000    | Ref4        | 172.22.24.183 |             | 1.9.0    | 5.2.226   | MBR1000 Reference |               | 2012-03-23 14:34:03       |   |
|               | MBR1000    | Ref1        | 172.22.24.192 |             | 1.9.0    | 5.2.226   | MBR1000 Reference |               | 2012-03-23 14:33:52       | J |
|               | MBR1000    |             | 172.22.24.78  |             | 2.0.0    | No WiMAX  | gjm1000           |               | 2012-03-23 14:32:32       | , |
| <u> </u>      | + + + + +  | *****       | *****         | +++++       |          | * * * * * | *******           |               | ) 4 🕨                     |   |
| 🛛 🗐 🚽 Page    | 1 of 1 📄   |             |               |             |          |           |                   | 1 - 22 of 22  | Per Page - Auto-Refresh - |   |

You can view all the devices associated with your account.

Devices are listed with the following attributes:

- Status Icons indicate whether the device is online and reporting, as well as the status of configuration changes.
  - Oevice
    - Device is reporting; it is online and active.

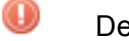

Device is overdue to report and is considered inactive.

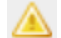

Device has missed a report but is not yet considered inactive.

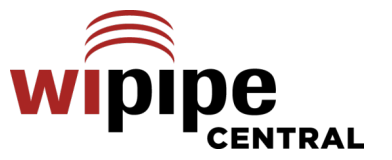

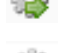

13

Device update pending. A configuration change has been made in WPC that has not yet been confirmed by the router.

Device configured. A configuration update was made and confirmed by the router.

Shows that one (or more) of the following commands is pending—hover over the icon to see which one(s):

- Reboot Device
- Restore to Defaults
- Resume Configuration Updates

See 3.3 for details about commands.

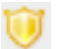

Rollback shield: Indicates that a WPC configuration change knocked the router offline, so the router rolled back to the prior configuration. The rollback function is only for Series 3 devices with at least firmware 3.6.

- **Product** Router model.
- **Device Name** User-assigned name.
- IP Address
- MAC Address
- Firmware Version
- **Group Config** This number increases by one every time there is a group configuration change (however minor).
- **Device Config** This number increases by one every time there is a device configuration change (however minor).
- Group Name User-defined name or "Unassigned."
- View Status Link to view the device's status. This includes the Device Log and Device Statistics.
  - Device Log: The device log displays the latest set of events from the device. The log history is limited to 5 MB; older events are truncated. To store older logs before they are truncated, export them to a CSV file. You can adjust the log capture rate on the Sync Config page. A log upload can be as large as 200k.
  - **Device Statistics**: The latest set of LAN, WAN, WWAN, and System statistics uploaded from the device. You can adjust the statistics capture rate on the Sync Config page. A typical statistics upload is 4k.
- Last Checkin

This view is customizable to include any combination of these attributes in a user-defined order and can be sorted by each attribute ascending or descending.

A WIMAX column is hidden by default. This shows the WIMAX FW version (applicable only for Series 2 devices).

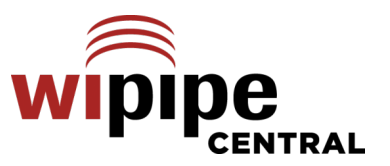

To reveal the **WiMAX Version** column, click on the dropdown arrow beside one of the other columns.

| ▼ G      | roup Name 🔺         | When you hover over "Columns"     |          | Columns 🕨 🗎         |          | Group Name       |
|----------|---------------------|-----------------------------------|----------|---------------------|----------|------------------|
| Ą⊥       | Sort Ascending      | in the dropdown menu, it displays | ===      | Group By This Field | <b>V</b> | Devices          |
| ZI       | Soft Ascending      | on "WiMAX Version" to add it to   | <b>V</b> | Show in Groups      | <b>V</b> | Online           |
| Ā♦       | Sort Descending     | the list of displayed columns.    |          |                     | <b>V</b> | Product Name     |
|          | Columns 🕨           |                                   |          |                     | <b>V</b> | Config Version   |
|          |                     |                                   |          |                     |          | Firmware Version |
|          | Group By This Field |                                   |          |                     |          | WiMAX Version    |
| <b>V</b> | Show in Groups      |                                   |          |                     | V        | Created          |

The top bar of the Device List includes options for managing individual devices or the list itself:

- **Configure** (see 3.2 below for more information)
- **Commands** (see 3.3 below for more information)
- **Export:** Select to export a page of the Device List or the entire Device List to a CSV file (select whether this file is for Excel).
- Search: Search this list by first choosing the column that you would like to search. Select from the following dropdown options:
  - **Product**
  - Device Name
  - o IP Address
  - MAC Address
  - o Group Name
  - Firmware Version
  - Group Config
  - Device Config
  - WiMAX Version
  - Last Checkin

Once you have selected a column to search, enter a substring and click the search icon (or press Enter) to search the list.

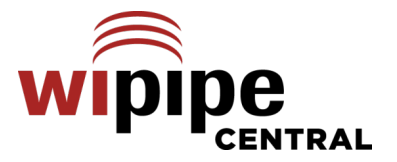

# 3.2 Configure

Click Configure to reveal a dropdown menu with the following options for configuring individual devices.

- Settings
- <u>Clear Settings</u>
- Config Summary
- <u>Remote Registration</u>
- Unassign Device

| 🧽 Configure 👻 🛃 Commands |                     |  |  |  |
|--------------------------|---------------------|--|--|--|
|                          | Settings            |  |  |  |
|                          | Clear Settings      |  |  |  |
|                          | Config Summary      |  |  |  |
|                          | Remote Registration |  |  |  |
|                          | Unassign Device     |  |  |  |

**Settings:** Select a single device and click on Configure  $\rightarrow$  Settings to open a popup window with device configuration options. Series 2 and Series 3 devices will have different options in this window that match the configuration options in the administration pages of the individual device.

The Settings window for a Series 3 device is shown.

| ce Settings                                                                                             |                                                                                                    | 3 |
|----------------------------------------------------------------------------------------------------|----------------------------------------------------------------------------------------------------|---|
| 🖥 Network Settings 🔹 🍚 🛛 Internet 🔹 🛠 System Settings 🔹                                                 |                                                                                                    |   |
| etwork Settings / Content Filter                                                                        |                                                                                                    |   |
| Domain / URL Filter Rules         Add       Edit         Remove         Domain / URL Name       Enabled | <ul> <li>Panel</li> <li>Domain / URL filters<br/>allow you to block<br/>access from your<br/>network to any<br/>external domain or<br/>website. Enabling<br/>this as a Whitelist<br/>will allow access to</li> </ul> | » |
| Filter Rules Settings Enable Whitelist.: Filter by IP Addresses:                                        | only those sites in<br>the list. The default<br>behavior will block<br>URLs by URL only<br>and IP addresses by<br>address. To prevent                                                                                |   |

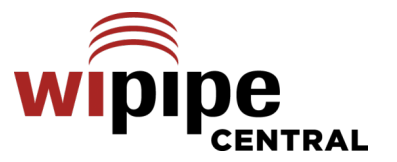

<u>Clear Settings</u>: Select one or more devices and then select <u>Configure  $\rightarrow$  Clear Settings</u> to clear the device settings. A warning window will pop up to make sure that you want to clear the settings.

| Clear De | vice Settings                                       | < |
|----------|-----------------------------------------------------|---|
| ♪        | Are you sure you want to clear the device settings? |   |
|          | OK Cancel                                           |   |

<u>Config Summary</u>: Select <u>Configure  $\rightarrow$  Config Summary</u> to view a summary of the configuration changes that were made through this interface.

| {     "webfilter": {         "filterlist": [             {             "url": "facebook.com",             "enabled": true         }       ]     } } | Dev | ice Config Summary - MAC: 0030440EE71C, Version: 4.0.3                                                                        |  |
|----------------------------------------------------------------------------------------------------|-----|----------------------------------------------------------------------------------------------------|--|
| 1                                                                                                    | {   | "webfilter": {     "filterlist": [         {             "url": "facebook.com",             "enabled": true         }     ] } |  |

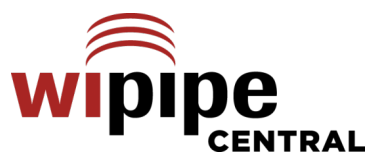

Once you have copied this URL, log in to your device separately and go to <u>System Settings</u>  $\rightarrow$  <u>Managed</u> <u>Services</u>. Add this URL to the Managed Services page.

<u>Unassign Device</u>: Select one or more devices and then select <u>Configure  $\rightarrow$  Unassign Device</u> to move the device(s) from a named group to the "Unassigned" group. A warning window will pop up to ensure that you want to move the device.

| Remote Registration                         | 1                                                                                                    |
|---------------------------------------------|----------------------------------------------------------------------------------------------------|
| The registration URL<br>below must be enter | allows you to securely add devices to the WiPipe Central server. The URL<br>ed on the device under the Managed Services configuration page. |
| Enable Remote<br>Registration:              |                                                                                                    |
| Registration URL:                           |                                                                                                    |
|                                             | Regenerate URL Done                                                                                                    |
|                                             |                                                                                                    |

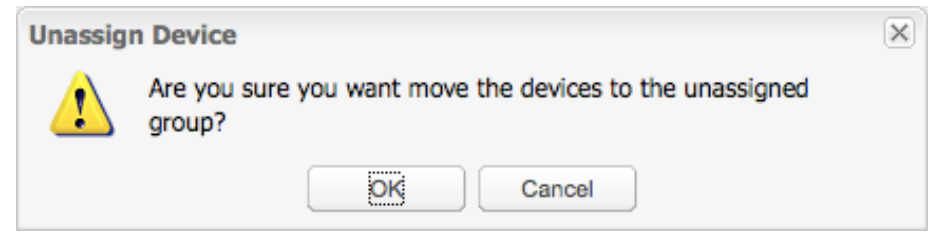

# 3.3 Commands

This is a dropdown menu with the following options for giving commands to individual devices:

| C 🛃            | ommands 👻 📑 Export 👻         |  |  |  |  |
|----------------|------------------------------|--|--|--|--|
| Reboot Devices |                              |  |  |  |  |
|                | Restore to Defaults          |  |  |  |  |
|                | Resume Configuration Updates |  |  |  |  |

- Reboot Device
- Restore to Defaults
- <u>Resume Configuration Updates</u>

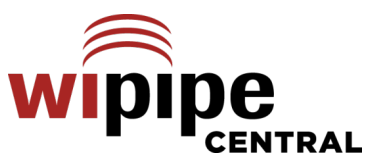

**Reboot Device**: Select one or more devices and then select Commands  $\rightarrow$  Reboot Device to reboot the device(s). A warning window will pop up to make sure that you want to reboot.

Commands  $\rightarrow$  Restore to Defaults to reset the selected

want to return to factory defaults.

device(s). A warning window will pop up to make sure that you

Whenever a device is reset, it will check in with WPC. If the device is part of a group, WPC will reconfigure the device to the

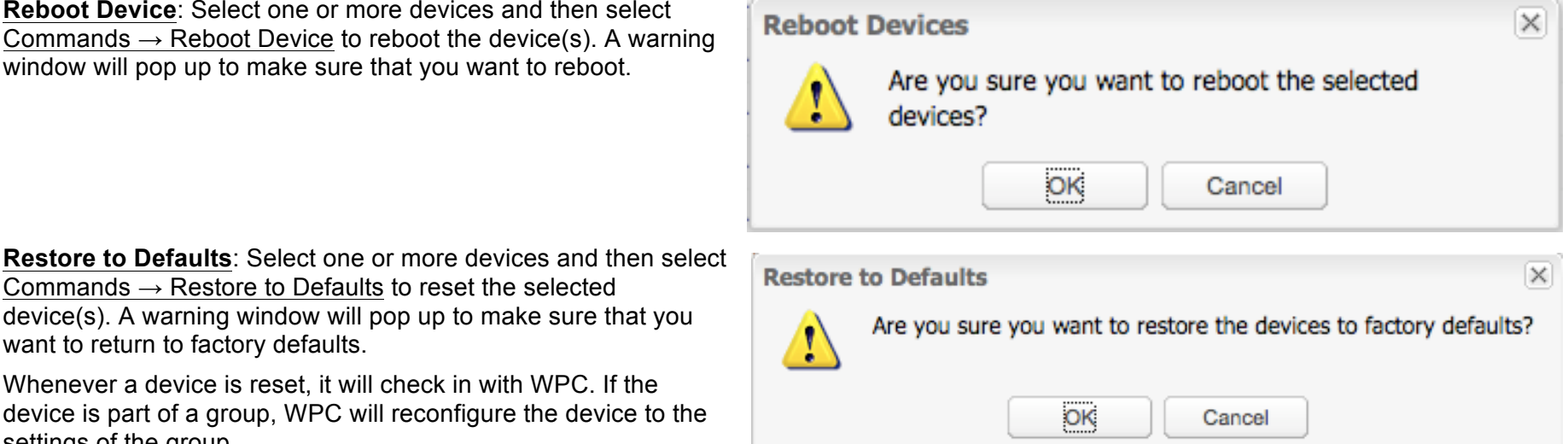

settings of the group. **Resume Configuration Updates:** Select one or more devices and then select Commands  $\rightarrow$  Resume Configuration Updates to restart configuration updates. This is part of a rollback feature (Series 3 devices; firmware version 3.6 or higher) in case a configuration change causes a router to go offline. The router will automatically roll back to the previous configuration. Once you have determined the problem with the configuration change and fixed it, you can resume your configuration updates.

A window will appear with the following warning when you select this option:

This operation should only be performed after determining the cause of the configuration issue and updating the group or device configuration in WiPipe Central. Are you sure you want to resume configuration updates?

| Resume | Configuration Updates                                                                                                    | × |
|--------|----------------------------------------------------------------------------------------------------|---|
| 1      | This operation should only be performed after determining the cause of the configuration issue<br>and updating the group or device configuration in WiPipe Central. Are you sure you want to<br>resume configuration updates? |   |
|        | OK Cancel                                                                                                    |   |

© 2013 CRADLEPOINT. INC.

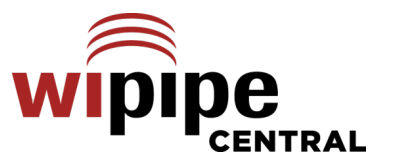

# 4 GROUPS

Within the Groups heading the administrator can view and manage their groups.

Groups are used to manage batches of similar devices with one set of commands and settings. When a router belongs to a group, it will automatically acquire all the settings and attributes defined for that group per the administrator's settings.

A list of all groups is shown with the following attributes for each group: **Group Name**, **Devices** (number), **Online** (percentage of devices online), **Product Name**, **Config Version**, **Firmware Version**, and **Created** (date).

| orts Help | Reports | Alerts | Groups | Devices |
|-----------|---------|--------|--------|---------|
|-----------|---------|--------|--------|---------|

### Groups

| 1 | Configure 👻 💿 Add | 😑 Delete 🛛 📑 Expo | rt <del>-</del> | Search       | : Select Column | ✓ Search Text    | Q                 |
|---|-------------------|-------------------|-----------------|--------------|-----------------|------------------|-------------------|
|   | Group Name        | Devices           | Online          | Product Name | Config Version  | Firmware Version | Created           |
|   | 1200s             | 1                 | 0%              | MBR1200      | 0               | 2.1.0            | 2012-11-14 19:33: |
|   | 1400s             | 3                 | 0%              | MBR1400      | 0               | 4.1.0            | 2012-11-15 19:43: |
|   | Jeremy 400s       | 1                 | 100%            | CBR400       | 2               | 4.0.3            | 2012-11-15 21:27: |
|   | 750s              | 1                 | 0%              | CBA750       | 0               | 2.1.0            | 2012-11-16 17:38: |

There is also a **WiMAX Version** column that is hidden by default (this is only applicable to Series 2 devices), To reveal the **WiMAX Version** column, click on the dropdown arrow beside one of the other columns.

| •      | Pr | oduct Name         |   |
|--------|----|--------------------|---|
| A<br>Z | ļ  | Sort Ascending     |   |
| Z<br>A | ţ  | Sort Descending    |   |
|        |    | Columns            |   |
|        |    | Group By This Fiel | d |
| V      |    | Show in Groups     |   |

When you hover over "columns", it displays a list of possible columns. Click on "WiMAX Version" to add it to the list of displayed columns.

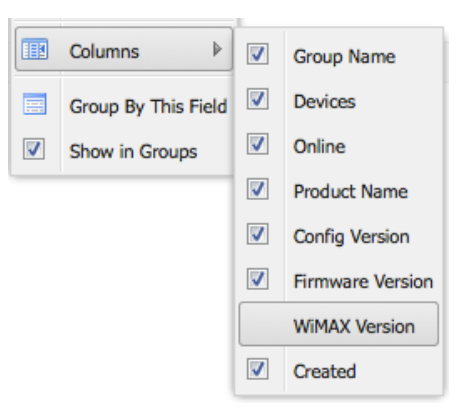

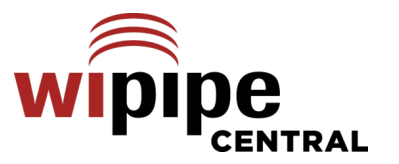

# 4.1 Managing the Groups List

| 🎲 Configure 🗸 😳 Add 🥥 Delete 🕞 Export 🗸 Search: Select Column 🔽 Search Text 🔍 | G | 3 |  |
|-------------------------------------------------------------------------------|---|---|--|
|-------------------------------------------------------------------------------|---|---|--|

The top bar of the Groups List includes options for managing individual groups or the list itself:

- **<u>Configure</u>** (see below for more information)
- <u>Add</u> (see below for more information)
- Delete
- **Export**: Select to export a page of the Groups List (or the entire Groups List) to a CSV file. Choose whether this is for Excel.
- Search: Search this list by first choosing the column that you would like to search. Select from the following dropdown options:
  - o Group Name
  - Product Name
  - Config Version
  - Firmware Version
  - o WiMAX Version
  - $\circ$  Created

Once you have selected a column to search, enter a substring and click the search icon (or press Enter) to search the list.

**Configure**: Click to open a dropdown menu with the following options:

- **Copy**: First select a group to copy its settings so that you can paste those settings to another group.
- **Paste**: Select a group and choose the type of settings you want pasted from the group you copied.
  - Alert Config: Can be copied and pasted from any group to any group.
  - **Device Config**: Both the product type and firmware version must match to copy and paste.
  - Sync Config: Can be copied and pasted from any group to any group.
- **Config Summary**: Displays configuration changes made within the **Groups** interface. See a sample Config Summary in the **Devices** section of this manual, section 3.2.

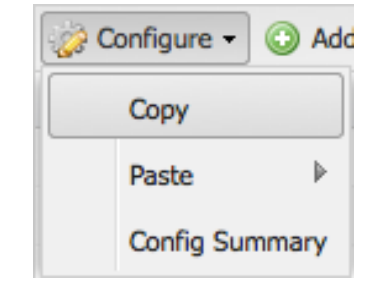

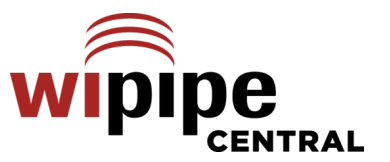

Adding a Group: Select Add to create a new group. A popup window will appear with the following options:

| Group Name:       |                 |   |
|-------------------|-----------------|---|
| Product:          | Select Product  | ~ |
| Firmware Version: | Select Firmware | ~ |

- **Group Name**: Choose a name that makes sense to you.
- **Product**: Select the device type from the dropdown list. All the devices in a group must be the same product type.
- **Firmware Version**: Once you have the product selected, choose the firmware version from the dropdown list. The highest number shown is the most recent firmware, and therefore the recommended choice in most circumstances. Series 2 and Series 3 devices have completely separate release sequences, both of which are distinct from WPC's numbering. (As of the publication of this manual version, the most recent release for Series 2 is 2.1.0, for Series 3 is 4.0.3, and for WPC is 2.4.0).

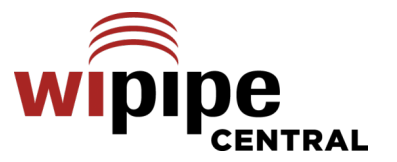

# 4.2 Selecting a Group

When you select a group, the **Group / Device List** page shows. You now have a menu that will allow you to change the configuration of the group. This page includes information about the group and a list of all devices in the group with several pieces of information about each device. These attributes are a subset of the attributes found on the **Device List** page (see 3.1 of this manual for details; also see more about the **Group / Device List** page in 4.3.3).

| Gro    | nb - dr       | Network Setting: | - 🥯 Internet  | - 🛠 Sy  | stem Settings · | ·           |                                             |
|--------|---------------|------------------|---------------|---------|-----------------|-------------|---------------------------------------------|
| ) / D  | evice List    |                  |               |         |                 |             |                                             |
|        |               |                  |               |         |                 |             | 2                                           |
|        |               |                  |               |         |                 |             |                                             |
| al De  | vices: 3000   | Devices Online:  | 2678 (89.3%)  |         |                 |             |                                             |
| * Rena | me 🗍 🕅 Delete | Move -           |               |         |                 |             | Export V Search Text                        |
| Stat   | us Name 🔺     | MAC              | IP Address    | Firmwar | Config Version  | View Status | Last Checkin                                |
|        |               | FFFFFF0004B4     | 172.22.22.239 | 3.3.0   | 1               |             | 2011-08-24 10:11:52                         |
| 1      |               | FFFFFF0004C3     | 172.22.22.239 | 3.3.0   | 1               |             | 2011-08-24 09:26:44 - Overdue (36 minutes a |
| ] 📀    |               | FFFFFF0004C4     | 172.22.22.239 | 3.3.0   | 1               |             | 2011-08-24 10:14:08                         |
|        |               | FFFFFF0004C5     | 172.22.22.239 | 3.3.0   | 1               |             | 2011-08-24 10:13:19                         |
|        |               | FFFFFF0004C6     | 172.22.22.239 | 3.3.0   | 1               |             | 2011-08-24 10:14:05                         |
|        |               | FFFFFF0004C7     | 172.22.22.239 | 3.3.0   | 1               |             | 2011-08-24 10:11:25                         |
| ] 🕕    |               | FFFFFF0004C8     | 172.22.22.239 | 3.3.0   | 1               |             | 2011-08-24 09:27:12 - Overdue (36 minutes a |
|        |               | FFFFF0004C9      | 172.22.22.239 | 3.3.0   | 1               |             | 2011-08-24 10:12:59                         |
|        |               | FFFFF0004CA      | 172.22.22.239 | 3.3.0   | 1               |             | 2011-08-24 10:14:10                         |
|        |               |                  |               |         |                 |             | ))++                                        |

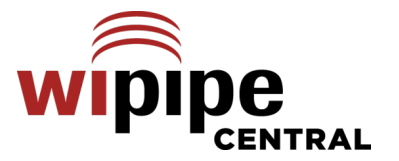

# 4.3 Group Menu

Within each group there is a menu with 4 or 5 tabs that allow you to set the configuration for the routers in the group. The configuration options differ significantly between Series 2 and Series 3 devices:

• Series 3 devices include the following menu items: Group, Network Settings, Internet, and System Settings.

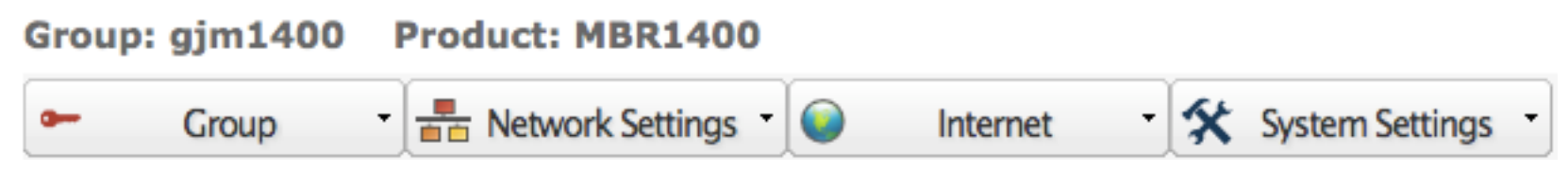

• Series 2 devices include the following menu items: Group, Basic, Advanced, Modem, and Tools.

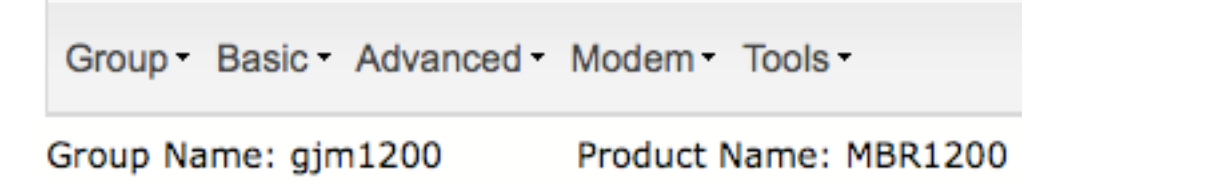

With the exception of the items under the **Group** heading, all the configuration options match those available within the administration pages of the individual devices. These menus are used to set the configuration of the group just as they are used for an individual device. With WPC, the configuration applies to all devices in the group. See 4.4 for a list of these device configuration options. For more information, see the specific product user manual available at <a href="http://www.cradlepoint.com">http://www.cradlepoint.com</a>. (Find the product on the website. The Product Manual is available under the "Support & Documents" tab on the individual product page.)

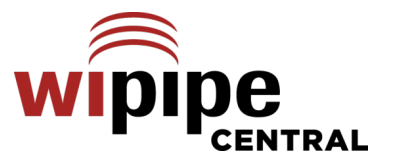

# Group tab

The **Group** tab has a dropdown menu with the following options, all of which are unique to WPC. (This is the Series 3 list. The Series 2 list has only slight differences.)

- Alert Config
- Commands
- Device List
- Edit Name
- Firmware
- Sync Config
- WiMAX Driver (Only applicable to Series 2 devices)

### 4.3.1 Alert Config

This menu option allows you to set up notification of Alerts for the Group. Refer to section **5.1 – Group Alert Configuration**.

### 4.3.2 Commands

Clear group configuration.

Restore devices to factory defaults, or

### Select Command

- Send one of the following commands to all routers in this group: **<u>Reboot Devices</u>**,
  - Reboot devices
  - Restore devices to factory defaults
  - Clear group configuration
  - **<u>Reboot Devices</u>**: Causes a device-restart at the next synchronization.
  - **Restore devices to factory defaults**: Causes a device-restart and resets all configuration settings to the factory defaults. At the next check-in, the device will receive a new configuration from WPC.
  - <u>Clear group configuration</u>: Restores the group configuration to factory defaults. Changes the WPC configuration for the group (and all devices) back to defaults. By selecting Clear group configuration and then Restore devices to factory defaults, all devices will be set back to factory defaults. Further configuration changes should only be made after all devices have completed the reset.

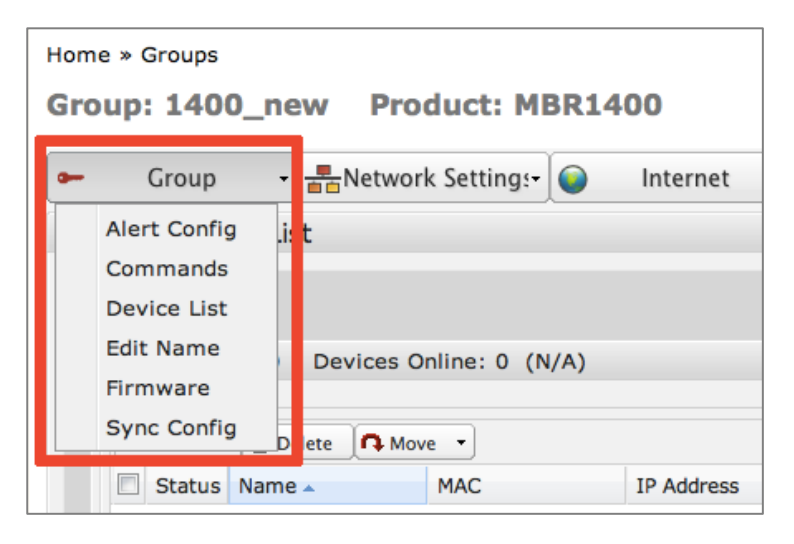

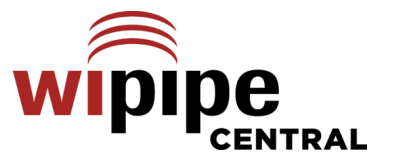

### 4.3.3 Device List

This shows a list of the devices in the group with attributes including Status, Name, MAC, IP Address, Firmware Version, WiMAX Version (Series 2 devices only; column hidden by default), Config Version, View Status and Last Checkin. This is the default page whenever a particular group is selected.

The list of attributes is a subset of the list of attributes available in **Devices**, and it includes all of the same functions. See section 3.1 in this manual for details about the Device List attributes.

| Group    | / Device    | List        |                |              |                  |                |             |                     |
|----------|-------------|-------------|----------------|--------------|------------------|----------------|-------------|---------------------|
|          |             |             |                |              |                  |                |             |                     |
| Tet      | al Davissau | 1 Douisos ( | Oplines 1 (100 | 00()         |                  |                |             | ()                  |
| TOL      | al Devices: | I Devices ( | Unine: 1 (100. | 0%)          |                  |                |             |                     |
| R        | Rename      | Unassign 🖪  | Move -         |              |                  | Export 🔹       | Search Text |                     |
|          | Status      | Name 🔺      | MAC            | IP Address   | Firmware Version | Config Version | View Status | Last Checkin        |
| <b>V</b> | 0           | CP_office   |                | 172.22.25.42 | 4.0.3            | 2              | 0           | 2012-11-16 12:36:28 |

This also shows the number of devices in the group and the percentage of devices that are online. Devices can be Renamed, Unassigned (removed from the named group and sent to the "Unassigned" group), or Moved, and the list can be exported to CSV (Excel) or CSV.

### 4.3.4 Edit Name

Rename the group here.

### 4.3.5 Firmware

Each group has a firmware version selection to be used on all devices in the group. Choose the firmware version for this group to use by selecting it from the list. Firmware versions are made available on WPC as CradlePoint releases them for the devices.

NOTE: Using this facility allows the firmware version to be downgraded as well as upgraded. In some cases when the FW version for a group is changed, the Group configuration must be rebuilt to match customer needs. When changing FW versions, it is recommended to create a new Group with the new FW version and then move devices into this Group.

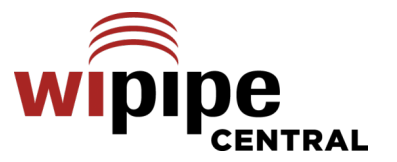

### 4.3.6 Sync Config

Within Sync Config the administrator can control the parameters that define how often the routers in the group talk to the server. You can define when, how often, and how (Ethernet only or over modem), each type of communication happens.

### **Configuration and Firmware Updates**

Routers send a synchronization request on a userdetermined schedule to determine if there are any pending commands, firmware upgrades, or configuration changes. Set the **Frequency** for updates in days, hours, and minutes. (Default: 1 hour.)

You can set firmware and/or configuration updates to take place only over Ethernet connections.

| Configuration and Firmwa       | re Updates                      |
|--------------------------------|---------------------------------|
| Frequency: 0 🍸 Days            | 1 Y Hours 0 Y Minutes           |
| Download fin                   | mware over Ethernet only        |
| Download co                    | onfiguration over Ethernet only |
| Enable Schedule: 🗌 Start Time: | 2:00 AM 💙 End Time: 4:00 AM 🌱   |
|                                |                                 |

NOTE: CradlePoint does NOT recommend these settings. Only select these options if you use a second modem as failover for your primary Ethernet connection and are concerned about bandwidth for the backup modem. Even then, these updates do not take a large amount of bandwidth.

Enable Schedule: You can set these updates to only occur during certain time windows (such as to avoid peak traffic times).

### **Heartbeat Notification**

The Heartbeat signals WiPipe Central that the device is up and running. Set the **Frequency** for Heartbeats in days, hours, and minutes. (Default: 5 min.)

### **Status Reporting**

Routers can send detailed reports on modems, WiFi clients, memory usage, etc. (Default: Disabled. 1 day.)

Status Reporting can also be restricted to Ethernet only. Select this option only if Ethernet is your primary WAN source and you are concerned about data usage on a failover modem.

|   | Heartbeat Notification                    |
|---|-------------------------------------------|
|   | Frequency: 0 Y Days 0 Y Hours 5 Y Minutes |
|   |                                           |
| : | Status Reporting                          |
|   | Enable Status Reporting                   |
|   | Send Status over Ethernet only            |
|   | Frequency: 1 Y Days 0 Y Hours 0 Y Minutes |

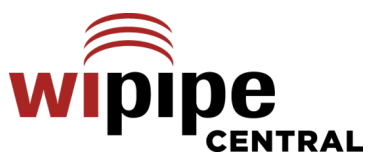

| Log Reporting                                                                                                    | Log Reporting                                                                                                    |
|----------------------------------------------------------------------------------------------------|----------------------------------------------------------------------------------------------------|
| Routers can send their logs on a regular basis, a<br>the server to archive them; otherwise logs are lo<br>the routers reboot or when the logs roll over. (Do<br>Disabled. 1 day.)                                                   | allowing<br>ost when<br>Default:<br>Frequency: 1 V Days 0 V Hours 0 V Minutes                                                                                                    |
| Usage Reporting (Series 2 only)<br>Devices can send reports when they<br>reach a user-defined usage threshold.<br>These reports can include Ethernet WAN,<br>Ethernet LAN, and Modem WAN usage<br>data. (Default: Disabled, 50 MB). | Usage Reporting<br>uters can report data usage statistics on WAN and LAN interfaces. Usage reports are 50 bytes including protocol<br>erhead, plus 26 bytes per interface in the report. Only enabled interfaces which have exceeded the incremental data<br>age threshold will be included.<br>Enable Usage Reporting<br>the routers to send periodic usage reports.<br>Ethernet Only<br>the routers to send usage reports only when their WAN connection is ethernet (ie, not a modem).<br><b>port Threshold:</b> 50 MBC Tell the router to send a usage report when this much data has been transferred.<br>Ethernet WAN<br>the routers to include ethernet wan usage in the report.<br>Ethernet LAN<br>the routers to include ethernet lan usage in the report.<br>Modem WAN<br>the routers to include modem wan usage in the report. |

### 4.3.7 WiMAX Driver

Series 2 groups each have a WiMAX driver definition. Multiple groups can share the same definition. Choose the WiMAX driver definition for this group to use by selecting it from the list.

NOTE: Series 2 only. On Series 3, the WiMAX driver is included in the base Firmware.

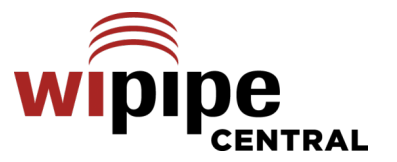

# 4.4 Additonal Configuration Tabs

To the right of the Group tab are additional menu tabs for configuring the devices in a group. These menus vary depending on the device type of the group. The largest variation is between Series 2 and Series 3 devices.

The individual device settings are not covered in this manual. For additional information and device configuration options, please refer to the appropriate product user manual for the devices. (Go to the CradlePoint website: <u>http://www.cradlepoint.com</u>. Find your product. The Product Manual is available under the "Support & Documents" tab on the individual product page.)

| Menu Heading | Group        | Network Settings        | Internet                      | System Settings   |
|--------------|--------------|-------------------------|-------------------------------|-------------------|
| Submenu      | Alert Config | Content Filtering       | Connection Manager            | Administration    |
|              | Commands     | DHCP Server             | Data Usage                    | Device Alerts     |
|              | Device List  | DNS                     | GRE Tunnels                   | Hotspot Services  |
|              | Edit Name    | Firewall                | VPN Tunnels                   | Managed Services  |
|              | Firmware     | MAC Filtering / Logging | WiFi as WAN / Bridge          | Serial Redirector |
|              | Sync Config  | Routing                 | WAN Affinity / Load Balancing | System Control    |
|              |              | WiFi / Local Networks   |                               |                   |
|              |              | WiPipe QoS              |                               |                   |

### Series 3 menu (MBR1400 shown)

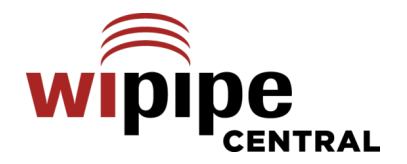

## Series 2 menu (CBA750 shown)

| Menu<br>Heading | Group        | Basic       | Advanced | Modem    | Tools            |
|-----------------|--------------|-------------|----------|----------|------------------|
| Submenu         | Alert Config | DHCP        | Routing  | Failover | Admin            |
|                 | Command      | IP Passthru |          | Settings | Data Usage       |
|                 | Device List  | Network     |          |          | Dynamic DNS      |
|                 | Edit         | WAN         |          |          | Managed Services |
|                 | Firmware     |             |          |          | Schedules        |
|                 | Sync Config  |             |          |          | SysLog           |
|                 | WiMax Driver |             |          |          | Time             |

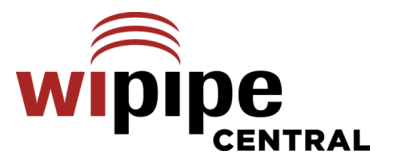

# 5 ALERTS

Beginning with Version 2.0 of WiPipe Central, Device Alert Management is available to further simplify management of large numbers of remote devices. Alert management provides a set of Alert conditions that are significant to the user. When these Alert conditions are detected, the user is notified via email as to the situation.

The WPC alert system is designed to notify WPC customers of important router events. Alerts are detected and reported by the router and also through the WPC reporting/overdue monitor. A new top-level heading called Alerts has been added to the toolbar. Clicking this tab displays all the unresolved alerts for devices managed by the current user. The administrator can review all of the recent alerts received by WPC by clicking the 'History' toolbar button. Alerts are retained in the database for 6 weeks. If you want to save older alerts, export the Alerts list as a CSV file every few weeks.

NOTE: All Alert examples will use Series 3 device examples.

# 5.1 Group Alert Configuration

Alert configuration can be customized for each group in the User account. Alert Management begins with the Group > Alert Config menu item. Using this menu, the User can determine the priority of each Alert type and configure the email notification when Alerts are detected.

The Group / Alert Config is used to set up how Alerts are handled when received. Each type of Alert can be enabled, a severity assigned, and a Throttle parameter assigned.

| Alert C           | onfig list         | Jik Setting.    | internet   | A System Settings | J              |        |
|-------------------|--------------------|-----------------|------------|-------------------|----------------|--------|
| Device<br>Edit Na | List<br>me Devices | Online: 0 (N/A) |            |                   |                |        |
| Sync C            | onfigDelete        | ove •           |            | Export  Search    | Text           |        |
| 🔳 Sta             | tus Name 🔺         | MAC             | IP Address | Firmware Version  | Config Version | View S |
|                   |                    |                 |            |                   |                |        |

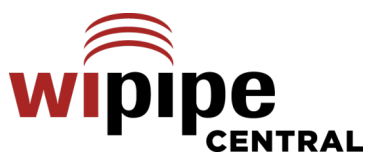

The following alerts are reported by WPC:

- Device Reporting/Overdue
- Modem Up/Down
- Modem Inserted/Removed
- Failed Login Attempt
- Data Usage
- Configuration Change
- Device Reboot
- Unrecognized MAC Address

| NOTE: All Alerts are available when using Series 3 devices. Only the Device |
|-----------------------------------------------------------------------------|
| Reporting/Overdue Alerts are generated on Series 2 devices.                 |

| Alert Reporting |  |
|-----------------|--|
|-----------------|--|

| Enabled Alerts           | Assigned Sev | verity | Throttle |   |  |
|--------------------------|--------------|--------|----------|---|--|
| Device Reporting/Overdue | Critical     | ~      | None     | × |  |
| Modem Up/Down            | Major        | ~      | None     | ¥ |  |
| Modem Inserted/Removed   | Minor        | ¥      | None     | ¥ |  |
| Failed Login Attempt     | Info         | ×      | None     | ¥ |  |
| 🗹 Data Usage             | Minor        | ~      | None     | × |  |
| Configuration Change     | Info         | ~      | None     | × |  |
| Device Reboot            | Info         | ~      | None     | * |  |
| Unrecognized MAC Address | Minor        | ~      | None     | ¥ |  |

- Severity is user-assigned based on the needs of the group and devices. The user-assigned severity is reflected on all Alert lists.
- The Throttle parameter is an additional configuration to determine if an email is sent. When the Throttle parameter is set to 15 minutes, additional Alerts of the same type will not generate additional emails during those 15 minutes. This helps control the amount of email received when there are network disturbances that generate multiple events.
- The default setting for Throttle is "None," which indicates that all events will be sent to the user.
- If an Alert is throttled, it will still be listed in the Alert History even though an email is not sent.

### 5.1.1 Notification Settings

**Email Address:** Input an email address if you want to receive emails associated with particular alert events.

**Send email for each alert:** Select from the dropdown menu to set the Minimum Severity that will cause an email to be sent.

**Send email summary:** Use the dropdown menus to set how often and the time for summary emails to be sent.

| Notification Settings                  |         |   |  |  |  |  |  |  |
|----------------------------------------|---------|---|--|--|--|--|--|--|
| Email Address: jcramer@cradlepoint.com |         |   |  |  |  |  |  |  |
| Send email for each alert:             |         |   |  |  |  |  |  |  |
| Minimum Severity:                      | Major   | ~ |  |  |  |  |  |  |
| Send email summary:                    |         |   |  |  |  |  |  |  |
| Frequency:                             | Daily   | * |  |  |  |  |  |  |
| Time:                                  | 8:00 AM | ~ |  |  |  |  |  |  |
|                                        |         |   |  |  |  |  |  |  |

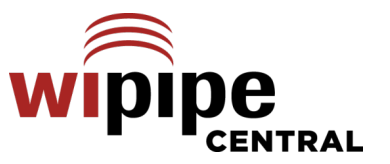

# 5.2 Data Usage Alerts

Series 3 routers, beginning with Version 3.3.0, provide data usage monitoring. Users have great flexibility in setting up data usage thresholds that will trigger Alert notifications back to WPC. Multiple data usage thresholds can be created for each group and its devices.

To create a Data Usage threshold, access the <u>Internet  $\rightarrow$  Data Usage</u> menu.

The Data Usage Management & Alerts screen provides configuration of the Data Usage Alerts. The feature should first be Enabled with the button.

Users should read and understand the disclaimer.

| Usage     | Enable Data Usage: Er  | nabled Disal | GRE runnels<br>Load Balance<br>Modem Settings |                      |            |
|-----------|------------------------|--------------|-----------------------------------------------|----------------------|------------|
|           | Template configuration |              | VPN Tunnels<br>WiFi as WAN Sett               | ings                 |            |
| ion of    | Template Name          | WAN type     | e /                                           | Assigned Usage in MB | Cycle Type |
| e button. | 5MB per day            | all          | 5                                             | 5                    | daily      |

Group 🔹 📲 Network Setting:- 📦 Internet 🔹 🛠 System Settings -

Group: work1400 Product: MBR1400

Internet / Data Usage Management Connection Manager

Home » Groups

The numbers provided are strictly estimates and may vary from the final numbers the carrier uses for billing purposes. In no event, shall CradlePoint be held liable for any fees charged by the carrier for customer usage even in the event the numbers provided by CradlePoint are lower than the carrier numbers and result in additional fees charged to the customer. You should set your data limits lower than your Data Allowance and regularly compare the numbers provided by the router with the numbers from your carrier.

Next, click on ADD to create a Data Usage Threshold rule. The pop-up dialog box allows for creation of the Data Usage rule. Users can enter a data usage value and a period (day, week, month) over which the data usage will be measured.

# The check box for "<u>Send Alert on Cap:</u>" must be checked for WPC to receive the resulting Alert.

For each rule, a secondary alert can also be defined. This could be used as either an early warning of the alert or as a second reminder after the primary Alert has been sensed.

Multiple Alert Rules can be defined for each group & devices. If needed Alerts can be defined for daily usage, weekly usage & monthly usage.

| Template Name:             | rule1     |                        |        |
|----------------------------|-----------|------------------------|--------|
| WAN type:                  | 🔾 Ali wan | 🔘 All Ethernet 🔘 All M | Modems |
| Assigned Usage in MB:      | 5000      |                        |        |
| Cycle Type:                | Monthly   |                        | ~      |
| Cycle Start Date:          |           | 1                      |        |
| Shutdown WAN on Cap:       |           |                        |        |
| Send Alert on Cap:         |           |                        |        |
| Extra Email Alert:         |           |                        |        |
| Percent of Usage (1-1000): |           |                        |        |

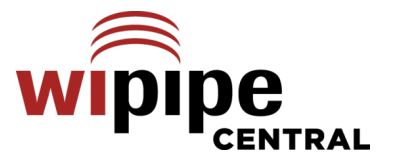

# 5.3 Alert Management

The Alerts menu option provides access to the primary Alerts reporting screen. By default, all active alerts are listed here. Users can "Clear" Alerts and remove them from this screen. Cleared Alerts are kept in the History table for review if needed.

The list of Alerts can be sorted on any display field. Display fields can also be customized based on the user preference. Search fields are also provided to narrow the Alert display.

| Но | me         |                |                  |                                          |        |          |                          |               |
|----|------------|----------------|------------------|------------------------------------------|--------|----------|--------------------------|---------------|
| Al | erts       |                |                  |                                          |        |          |                          |               |
|    | Clear 📅    | Snooze 🗿 Res   |                  | - Fyport History                         |        | Search   | Select Column            |               |
|    | Status 🔺   | MAC Address    | Alert            | Description                              | State  | Severity | Detected Recovered       | Notify        |
|    | State: Act | ive (15 Items) |                  |                                          |        | ,        |                          | _ · · · · · · |
|    |            | 0030440FE71B   | Failed Login Att | An attempt to log into the admin user ha | Active | Critical | 2011-08-24 09:43         | Sent          |
|    |            | 0030440D9764   | Modem Inserted   | The None modem has been inserted into    | Active | Minor    | 2011-08-23 13:11         | Sent          |
|    | 0          | 0030440D9764   | Data Usage       | The *(Built-in Ethernet Port:0) exceeded | Active | Minor    | 2011-08-19 16:14         | Sent          |
|    | 0          | 0030440D9764   | Data Usage       | The *(Built-in Ethernet Port:0) exceeded | Active | Minor    | 2011-08-19 16:13         | Sent          |
|    | 0          | 0030440D9764   | Data Usage       | Data usage threshold exceeded.           | Active | Minor    | 2011-08-19 16:05         | Sent          |
|    | 0          | 0030440D9764   | Data Usage       | Data usage threshold exceeded.           | Active | Minor    | 2011-08-19 15:07         | Sent          |
|    | 0          | 0030440D9764   | Data Usage       | Data usage threshold exceeded.           | Active | Minor    | 2011-08-19 14:01         | Sent          |
|    | 0          | 0030440D9764   | Data Usage       | Data usage threshold exceeded.           | Active | Minor    | 2011-08-19 13:56         | n/a           |
|    | 0          | 0030440D9764   | Data Usage       | Data usage threshold exceeded.           | Active | Minor    | 2011-08-19 13:56         | n/a           |
|    | 0          | 0030440D9764   | Data Usage       | Data usage threshold exceeded.           | Active | Minor    | 2011-08-19 13:34         | n/a           |
|    | 0          | 0030440D9764   | Data Usage       | Data usage threshold exceeded.           | Active | Minor    | 2011-08-19 13:35         | n/a           |
|    | 0          | 0030440D9764   | Data Usage       | Data usage threshold exceeded.           | Active | Minor    | 2011-08-19 13:37         | n/a           |
|    | 0          | 0030440D9764   | Data Usage       | Data usage threshold exceeded.           | Active | Minor    | 2011-08-19 13:40         | n/a           |
|    |            | 0030440D9764   | Data Usage       | Data usage threshold exceeded.           | Active | Minor    | 2011-08-19 13:41         | n/a           |
|    |            | 0030440D9764   |                  | Data usage threshold exceeded.           | ACLIVE | MINOR    | 2011-08-19 13:42         | nya           |
| 14 |            | )              | P PI 🖓           |                                          |        |          | Alerts 1 - 15 of 21 Iten | ns Per Page 🔻 |

.

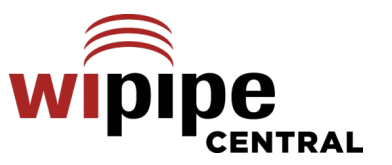

For each alert the following information is displayed:

- Status
  - Critical Alert received & user-assigned priority is Critical
  - Major Alert received & user-assigned priority is Major
  - Recovered A paired event has been received which corrects the alert condition. For example, a Modem Up is received after a Modem Down.
  - Minor
  - 🕕 Info
- Alert received & user-assigned priority is Info

- Alert received & user-assigned priority is Minor

- Snooze User has performed a Snooze command on this event
  - Cleared User has Cleared the event. Event will only be listed in the History
- MAC Address of the reporting device
- Alert Name of reported Alert
- Description more detailed information regarding the Alert
- State Active, Throttled, Snoozed, Cleared, Recovered. By default the Alert lists are grouped by the State field.
- **Severity** as assigned by user for this Alert type
- Detected date and time of the Alert
- Recovered date and time when an Alert moves to the Recovered state
- Notify set to Sent when the email for the Alert has been sent

### 5.3.1 Alert States

When a new Alert is received by the system, it is assigned the '**Active**' state. Active Alerts indicate problems that have not yet been resolved. Once the administrator resolves the issue, the user can remove the Alert by moving it to the '**Cleared**' state. Cleared Alerts are only displayed in the Alert History view.

Some alerts are state alerts which means they have both a **'Down'** alert and an **'Up'** alert. For example, the Modem Up/Down Alert is composed of two Alerts. When the "Modem Down" Alert is received, the Alert is assigned the active state. When the "Modem Up" Alert is received the Alert is assign the recovered state and the original Modem Down Alert's recovered time is updated.

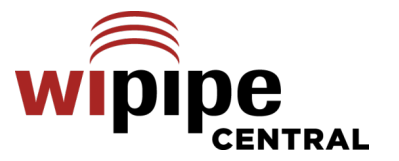

### 5.3.2 Snooze Alert

An administrator can decide to snooze an Alert if they can't resolve the issue right away but prefer to review the problem later. A snoozed Alert is assigned the snoozed state. After the snooze time expires, the alert is restored to "active" or "recovered" depending on the type of alert.

### 5.3.3 Disabled Alerts

If an alert is disabled in the configuration, it is assigned the disabled state on reception and moved to the alert history.

Alerts that have been cleared, snoozed, or disabled can be restored, placing the Alert back into the active or recovered states.

The top buttons on the screen provide several functions to manage the Alerts.

- Clear moves the alert to the History table of Alerts.
- **Snooze** moves the alert to the Snoozed state for a time selected by user. This allows some Alerts to be cleared from the Active state and removed from the list of most urgent Alerts.
- **Restore** move the Alert from History to the Active display
- **Comment** attach a comment to a Alert(s) for future reference
- **Details** display all the Alert details
- **Export** export Alert report to a CSV file
- **History** toggle display between Active & History display

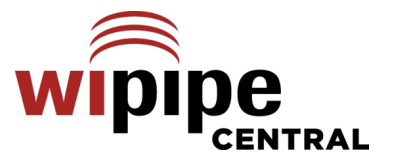

### 5.4 Alert Email

Alerts can generate both individual and summary emails. The notification system can be enabled to send an email for each Alert with a minimum severity. The notification system can also send a summary Alert email periodically that contains all the alerts received since the last summary report.

### 5.4.1 Individual Alert Email

When configured for the Group, WPC will send an Alert Notification for each Alert detected. These emails are subject to the Throttling parameters.

### WiPipe Central Alert Alert Name **Device Reporting** Severity Critical Description The device is reporting to the server. MAC Address 0030440F4EB8 Device Name Group Name work1400 Recovered State Detected 2011-09-02 11:14:01 Recovered

### 5.4.2 Summary Alert Email

When configured for the Group, WPC will send a Summary Email listing all alerts received since the last Summary Email.

### Alert Summary Report Group Name: work1400 Report Period: 2011-09-01 07:00:00 through 2011-09-02 06:59:59 Alert Counts Alert Name Alert Count Affected Devices Minor 2 Data Usage 1 Alert Details Alert State Detected Recovered Notify Severity Description Name Address Name The \*(Built-in Ethernet Port:0) 2011-09-01 Data 0030440F4EB8 Minor exceeded 100 percent of 50 MB Active Sent 12:43:47 Usage over a daily cycle. The \*(Built-in Ethernet Port:0) 2011-09-01 Data Minor exceeded 100 percent of 50 MB 0030440F4EB8 Active Sent 18:20:05 Usage over a daily cycle.

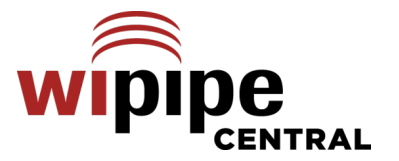

### REPORTS 6

~ .

Reports were introduced in version 2.1. Reports allow the user to select from a list of fields to create a summary of information about a group. Select the Date Range, Group(s), and Fields to produce a report. You also control a few additional Options for the types of information given in the report.

Saved Reports: You have the option to save a report structure and later generate reports with the same selections. Once you have made the desired selections for a report, click New to save those settings. Then simply choose a name for that report structure. To access a saved report structure, select from the dropdown list of saved reports. This will auto-fill all the selection options. You can then click Generate Report or tweak the settings as needed. If you change the settings for a saved report and would like to lock in the changes, click **Update** after making your changes.

| Date                                  | Ra                             | nge:                   | Cho                       | ose             | from                               | а                      | De   | vices                                      | Groups      | Alerts |   | Reports              | Help     |        |          |                           |  |
|---------------------------------------|--------------------------------|------------------------|---------------------------|-----------------|------------------------------------|------------------------|------|--------------------------------------------|-------------|--------|---|----------------------|----------|--------|----------|---------------------------|--|
| drop                                  | dow                            | n list                 | of p                      | rese            | t dat                              | e<br>Stort             | Den  |                                            | c. cape     |        |   |                      |          |        |          |                           |  |
| Date<br>popu<br>simp                  | es, o<br>and<br>ap ca<br>oly m | d End<br>alend<br>anua | d Da<br>lar to<br>ally ir | te by<br>ool (c | y usir<br>y usir<br>or you<br>date | ng the<br>u can<br>s). | Repo | Saved Reports                              | ş           |        | ~ | New Update           | Delete   |        |          |                           |  |
| 03/2                                  | 27/2                           | 012                    |                           |                 |                                    |                        | Da   | ate Range:                                 | Last 7 Days |        |   | v                    |          |        |          |                           |  |
| ▲ March 2012 ► Start Date: 03/27/2012 |                                |                        |                           |                 |                                    |                        |      |                                            |             |        |   |                      |          |        |          |                           |  |
| S                                     | м                              | т                      | w                         | т               | F                                  | S                      | En   | End Date: 04/02/2012                       |             |        |   |                      |          |        |          |                           |  |
| 26                                    | 27                             | 28                     | 29                        | 1               | 2                                  | 3                      | Sele | Select Groups Select Fields Select Options |             |        |   |                      |          |        |          |                           |  |
| 4                                     | 5                              | 6                      | 7                         | 8               | 9                                  | 10                     |      | Group Name                                 | *           |        |   | Field Name 🔺         |          |        |          | Option Name 🔺             |  |
| 11                                    | 12                             | 13                     | 14                        | 15              | 16                                 | 17                     |      | gjm750                                     |             | 0      | ☑ | Channel              |          |        | <b>V</b> | Grand total report values |  |
| 18                                    | 19                             | 20                     | 21                        | 22              | 23                                 | 24                     |      | gjm800                                     |             |        | ☑ | ESN/GSN/IMEI         |          |        |          | Include LAN Interfaces    |  |
| 25                                    | 26                             | 27                     | 28                        | 29              | 30                                 | 31                     |      | gjm900                                     |             |        |   | Input Bytes Current  |          |        |          | Include WAN Interfaces    |  |
| 1                                     | 2                              | 3                      | 4                         | 5               | 6                                  | 7                      |      | gjmcx111                                   |             |        |   | Input Bytes per seco | nd       |        |          | Use GMT Time Format       |  |
| -                                     | 2                              | 5                      | -                         | _               | 0                                  | 1                      |      | MBR1000 Refe                               | erence      |        |   | Input Bytes Total    |          |        |          |                           |  |
|                                       |                                |                        | Today                     | /               |                                    |                        |      | MBR1200                                    |             | Ļ      |   | Input Dropped Curre  | ent      |        |          |                           |  |
|                                       |                                |                        |                           |                 |                                    |                        |      | MBR1400                                    |             | *<br>* |   | Input Dropped per s  | econd    | *<br>* |          |                           |  |
|                                       |                                |                        |                           |                 |                                    |                        |      |                                            |             |        |   | Generat              | e Report |        |          |                           |  |

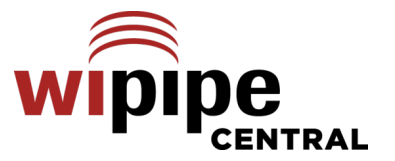

**Select Groups**: Choose one or more of your groups to generate a report about.

Select Fields: Select from the following fields. You can also click "Field Name" at the top to select all (or deselect all).

- Channel: WiFi channel number
- Device Name
- ESN/GSN/IMEI: Modem unique identifier
- Input Bytes per second
- Input Bytes Total
- Input Dropped per second
- Input Dropped Total
- Input Errors per second
- Input Errors Total
- **Modem DBM Average**: Cellular signal strength in decibels
- Modem DBM Current
- Modem ECIO Average: Energy per chip per power density
- Modem ECIO Current
- Output Bytes per second
- Output Bytes Total
- Output Collisions per second
- Output Collisions Total
- Output Errors per second
- Output Errors Total
- Product
- Serial
- Signal Strength Average: Modem signal strength
- Signal Strength Current
- Time: Device time of last report
- Timestamp
- Uptime
- WiFi Clients Average: Number of WiFi clients
- WiFi Clients Current
- WiFi RSSI Average: WiFi receive signal strength indication

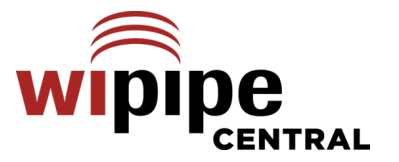

• WiFi RSSI Current

Select Options: Select from the following options. You can also click "Option Name" at the top to select all (or deselect all).

- **Grand total report values**: Depending on the **Date Range** you have selected, the data in the report will be divided into hourly or daily segments by default. Select this option to report total values instead.
- Include LAN Interfaces: Include LAN interfaces as separate report rows. (Select LAN and/or WAN or some fields will be left empty.)
- Include WAN interfaces: Include WAN interfaces as separate report rows. (Select LAN and/or WAN or some fields will be left empty.)
- Use GMT Time Format: All timestamps are reported in GMT (Greenwich Mean Time). This helps standardize for routers in different time zones.

# 6.1 Generate Report

After making your selections, click **Generate Report** at the bottom of the screen. Your computer will download the report as a CSV file.

This is a portion of a sample report as displayed in Microsoft Excel:

| Name | Port     | Samples | Input Bytes Total | Input Dropped Total | Input Errors Total | Output Bytes Total | Output Collisions Total | Output Errors Total |
|------|----------|---------|-------------------|---------------------|--------------------|--------------------|-------------------------|---------------------|
| Ref3 | Ethernet | 24      | 73015509          | 0                   | 0                  | 320451             | 0                       | 0                   |
| Ref3 | Ethernet | 25      | 160717780         | 0                   | 0                  | 338531             | 0                       | 0                   |
| Ref3 | Ethernet | 25      | 149582449         | 0                   | 0                  | 301427             | 0                       | 0                   |
| Ref3 | Ethernet | 24      | 146497024         | 0                   | 0                  | 331929             | 0                       | 0                   |
| Ref3 | Ethernet | 25      | 175843605         | 0                   | 0                  | 350132             | 0                       | 0                   |
| Ref3 | Ethernet | 23      | 149256304         | 0                   | 0                  | 327951             | 0                       | 0                   |
| Ref3 | Ethernet | 24      | 83744100          | 0                   | 0                  | 315126             | 0                       | 0                   |
| Ref3 | Ethernet | 24      | 87374640          | 0                   | 0                  | 315442             | 0                       | 0                   |

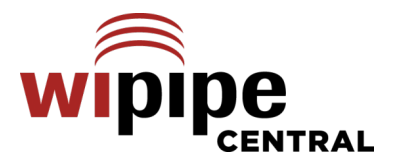

# cradlepoint

http://www.cradlepoint.com/

Copyright © 2013 by CradlePoint, Inc. All rights reserved.

© 2013 CRADLEPOINT, INC.

PLEASE VISIT HTTP://KNOWLEDGEBASE.CRADLEPOINT.COM/ FOR MORE HELP AND RESOURCES